## PQL-VI-CERT. USER GUIDE AGENCY

Next two pages are the same screen.

| 🖻 🖅 🖻 Contract Daily                                             | Work Rej × 💽 Generate?Guid=b93964e0-t + 🗸                                                                                                    | - 🗆 X                            |
|------------------------------------------------------------------|----------------------------------------------------------------------------------------------------|----------------------------------|
| $\leftarrow$ $\rightarrow$ $\circlearrowright$ $\textcircled{a}$ | (i) awptest.ksdot.org/#/DailyWorkReport/14983/Summary                                                                                                 |                                  |
| Home    Previous                                                 | ▼ My Pages ▼ TEST ENVIRONMENT                                                                                                    | Actions Help Log off             |
| Contract Administration     I       Find Sample     Items        | Daily Work Reports Contract Contract Daily Work Reports Contract Materials and Accep<br>ayment Estimate Subcontracts                                  | ptance Actions Contract Progress |
| Contract Daily Wo                                                | ork Report Summary                                                                                                    |                                  |
| ✓ Contract: 5995500                                              | 099 - 1.5 HMA OVERLAY 7. Click "Save"                                                                                                    |                                  |
| DWR Date: 05/06/2019                                             | Inspector: dweirich Sequence: 1 Status: Draft                                                                                                    |                                  |
| General<br>Notes<br>1. Click on the "Acceptance Re               | Q     Type search criteria or press Enter     Image: Advanced Showing 1 of 1       ecords" tab.     Image: Advanced Showing 1 of 1                    | 0 changed                        |
| Contractor Equipment                                             | √tem in the expand button, category in sequen                                                                                                    | ce Num                           |
| Contractor Personnel                                             | 025324 TRAFFIC CONTROL KA 4644-99 01                                                                                                    | 1                                |
| Postings                                                         | Location Sequence Qty Posted Material Set -                                                                                                    | Materials 🗸                      |
| Acceptance Records                                               | Project 1 0.100 Q 025324 90 Set A                                                                                                    |                                  |
| Force Account<br>Contractors                                     | Material     Represented     Source     Facility       201030000 - TRAF     0.10000     -     -       SMFMI     V     Image: Source     Facility      | •                                |
|                                                                  | Material Units         Conversion         Reported Ma         Cont Est Mat         Sat F           LS         1.00000         0.10000         1.00000 | 0.10000                          |
|                                                                  | Action Type  Field Inspection Value                                                                                                    |                                  |

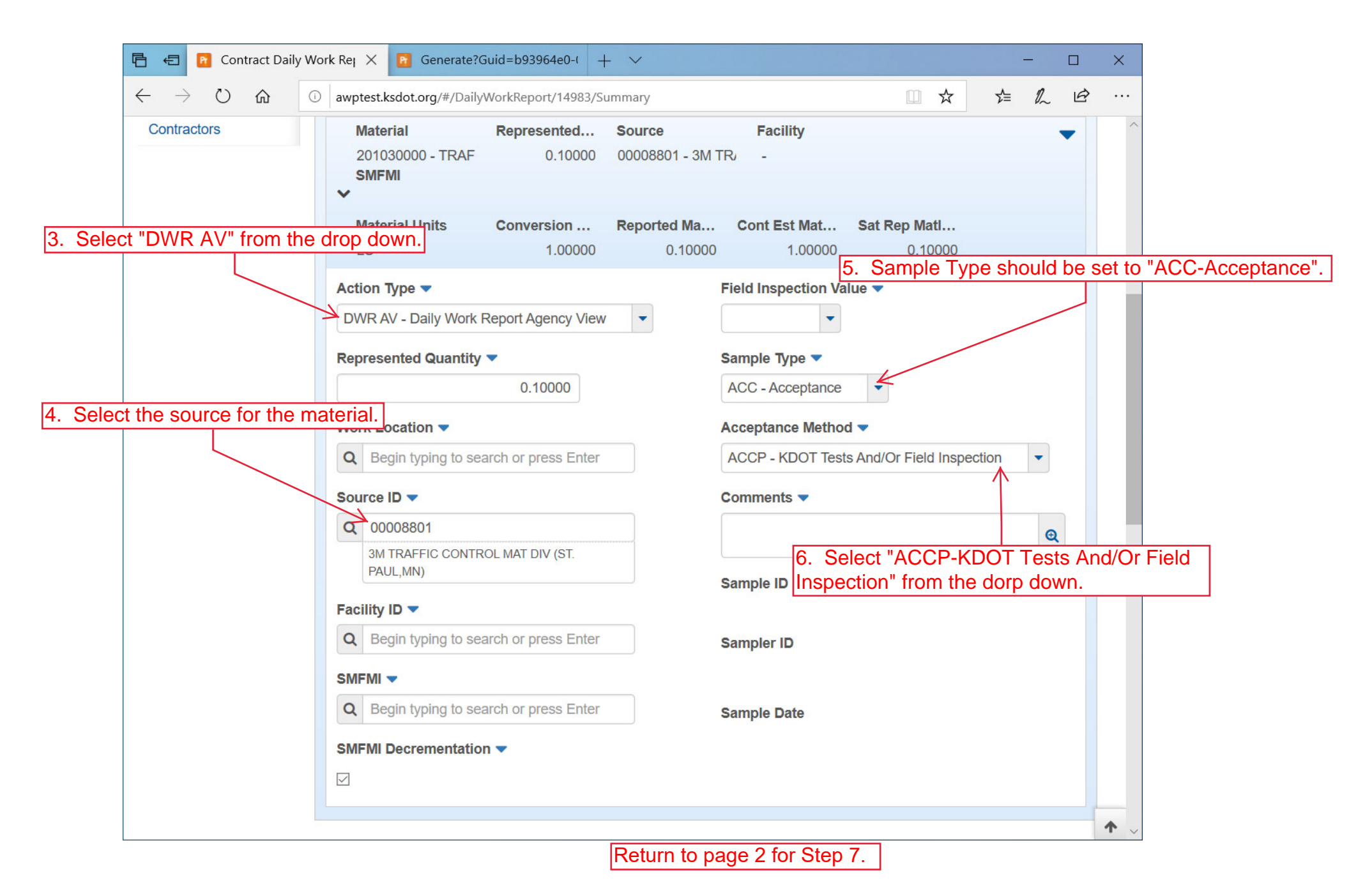

Revised 03/22

| 🔁 🗧 📴 Contract Daily W                                             | ork Rej ×                                            |                                     | - 0             | ×         |
|--------------------------------------------------------------------|------------------------------------------------------|-------------------------------------|-----------------|-----------|
| $\leftarrow$ $\rightarrow$ $\circlearrowright$ $\circlearrowright$ | awptest.ksdot.org/#/DailyWorkReport/14983/Summary    | □ ☆                                 |                 | ·         |
| ✓ Contract: 59955009                                               | 9 - 1.5 HMA OVERLAY                                  |                                     | Save 🤝          |           |
| DWR Date: 05/06/2019                                               | Inspector: dweirich Sequence: 1                      | Status: Draft                       |                 |           |
| General                                                            |                                                      |                                     |                 |           |
| Notes                                                              | Q Type search criteria or press Enter 🥒 Advanced     | Showing 1 of 1                      |                 |           |
| Contractors On Site                                                |                                                      |                                     | 0 change        | ь         |
| Contractor Equipment                                               | 4 1. Click the expand button                         | Outron ID Outron New                | e enanger       |           |
| Contractor Personnel                                               |                                                      | Category ID Sequence Num            | 1               |           |
| Postings                                                           | Location Sequence Qty Posted                         | Material Set  Ma                    | iterials 🚽      |           |
| Acceptance Records                                                 | Project 1 0.100                                      | Q 025324 90 Set A 2                 | Click the row a | ction but |
|                                                                    |                                                      |                                     |                 |           |
| Contractors                                                        | Material Represented Source                          | Facility                            | ¥               |           |
|                                                                    | 201030000 - TRAF 0.10000 00008801 - 3                | M TR Actions                        | X               |           |
|                                                                    | SMFMI                                                | Сору                                |                 |           |
|                                                                    | Meterial Units Conversion Deported M                 | Copy DWR Acceptance Records to      | Items           |           |
|                                                                    | Material Units Conversion Reported Ma                | Create New Sample Record            |                 |           |
|                                                                    | LS 1.00000 0.100                                     | Delete                              |                 |           |
|                                                                    | Action Type 🔻                                        | Fi Views                            |                 |           |
|                                                                    | DWR AV - Daily Work Report Agency View               | Attachments                         |                 |           |
| 3.                                                                 | Click "Field Acceptance PQL, VI, Cert".              | Field Acceptance PQL, VI, Cert      |                 |           |
|                                                                    | Represented Quantity                                 | St Links                            |                 |           |
|                                                                    | 0.10000                                              | ∠ Material                          |                 |           |
| Wark Leasting -                                                    |                                                      | Source                              |                 |           |
|                                                                    |                                                      | Tracked Issues                      |                 |           |
|                                                                    | Q Begin typing to search or press Enter              | ACCP - KDOT Tests And/Or Field Insp | pection -       |           |
| nttp://awptest.ksdot.org/AgencyVie                                 | ew/88/AgencyViewTemplate?BaseParentModel=DwrAcceptar | Comments 🔻                          |                 | <b>^</b>  |

| 🖻 🗧 🖻 Agency View Summary                                                                                                    | × 🖪 Generate?Guid=b93964e0-( + ∨                              |                             |          |         | ×          |  |  |
|----------------------------------------------------------------------------------------------------|---------------------------------------------------------------|-----------------------------|----------|---------|------------|--|--|
| $\leftarrow$ $\rightarrow$ $\circlearrowright$ $\circlearrowright$ awp                                                                                      | test.ksdot.org/#/AgencyView/88/AgencyViewTemplate?BaseParentM | Iodel=DwrAcceptanceRecc 🔟 🛠 | t l      | Ŀ       |            |  |  |
|                                                                                                    |                                                               | Actio                       | ons Help | Log off | ^          |  |  |
| Dwr Acceptance Record NOTE: Click "DWR Acceptance Record" if you need to enter another one on this DWR or to go back to the DWR and submit it for approval. |                                                               |                             |          |         |            |  |  |
| Agency View Summary                                                                                                    |                                                               |                             |          |         |            |  |  |
| ✓ Field Acceptance PQL, VI,                                                                                                    | , Cert                                                        | 4. Click "Save".            |          | - ?     |            |  |  |
| Sample Record ID                                                                                                    | Sample Type                                                   |                             |          |         |            |  |  |
|                                                                                                    |                                                               |                             |          |         |            |  |  |
|                                                                                                    |                                                               |                             |          |         |            |  |  |
| Visual Inspection                                                                                                    |                                                               |                             |          |         |            |  |  |
| Y-YES •                                                                                                    | lect the appropriate value from the drop dov                  | wn.                         |          |         |            |  |  |
| Type of Certification Received                                                                                                    |                                                               |                             |          |         |            |  |  |
| C - Type C - Z. Select the appropriate value from the drop down.                                                                                            |                                                               |                             |          |         |            |  |  |
| Product is on PQL Number                                                                                                    |                                                               |                             |          |         |            |  |  |
| 02002 - 20.2 - Retroreflective Shee                                                                                                    | ting Products (C 3. Select the appropr                        | riate value from the dro    | p down.  |         |            |  |  |
|                                                                                                    |                                                               |                             | ·        |         |            |  |  |
|                                                                                                    |                                                               |                             |          |         |            |  |  |
|                                                                                                    |                                                               |                             |          |         |            |  |  |
|                                                                                                    |                                                               |                             |          |         |            |  |  |
|                                                                                                    |                                                               |                             |          |         |            |  |  |
|                                                                                                    |                                                               |                             |          |         |            |  |  |
|                                                                                                    |                                                               |                             |          |         |            |  |  |
|                                                                                                    |                                                               |                             |          |         |            |  |  |
|                                                                                                    |                                                               |                             |          |         |            |  |  |
|                                                                                                    |                                                               |                             |          |         | <b>↑</b> ↓ |  |  |